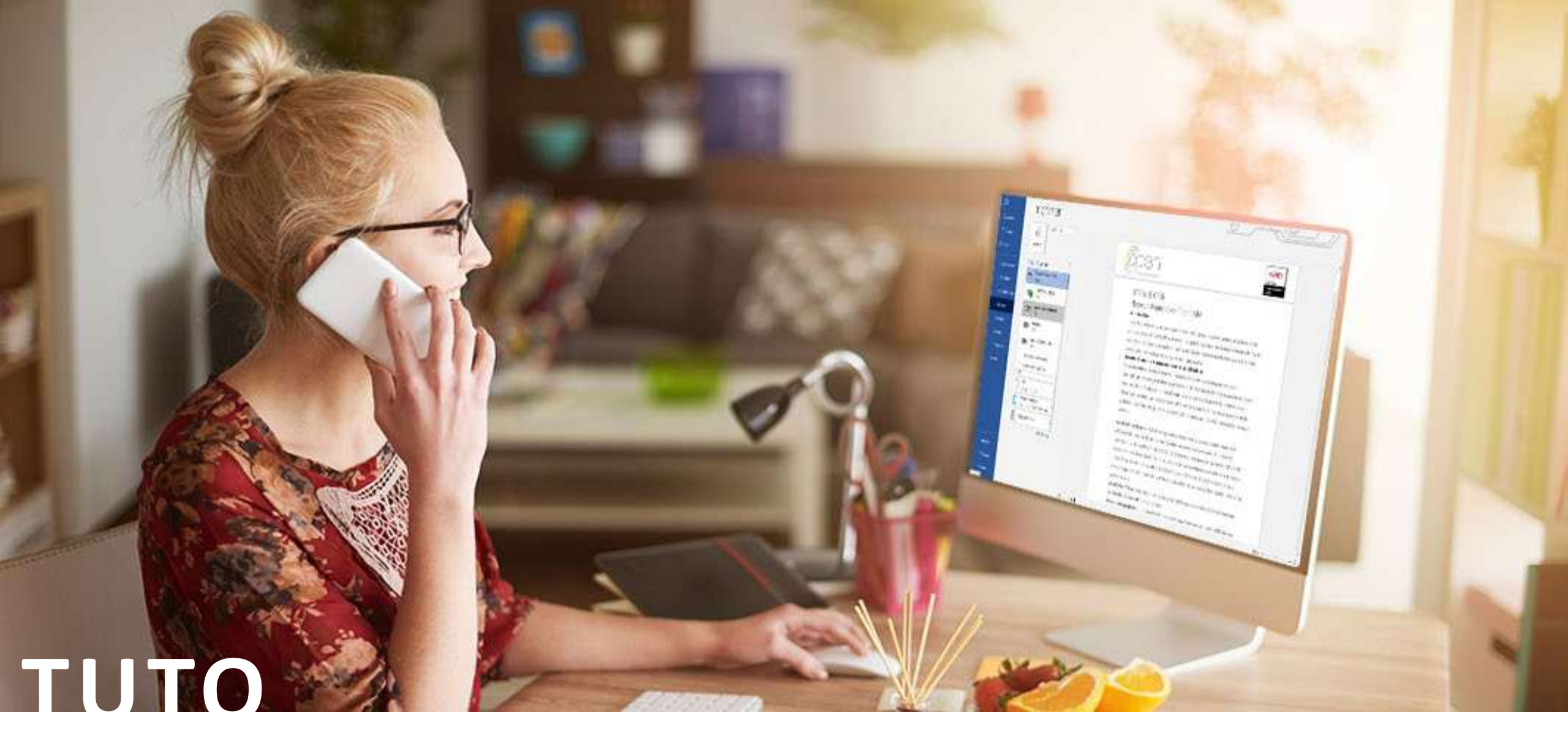

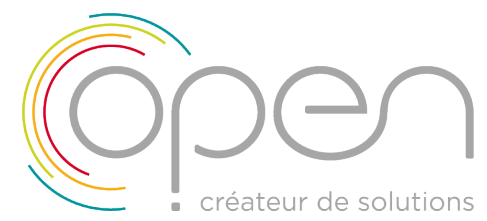

*Processus de déclaration des compteurs via le Portail Clients OPEN* 

## OPEN-Xerox : lecture des compteurs

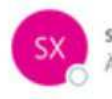

service.compteur@open-xerox.com

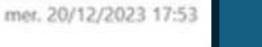

...

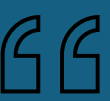

Vous recevez un mail vous invitant à déclarer vos compteurs. Dans ce mail, cliquez sur le bandeau rouge « RENSEIGNEZ VOS RELEVES COMPTEURS »

Ce lien vous dirigera vers le portail client et l'espace dédié à l'enregistrement de vos compteurs.

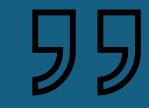

**ATTENTION:** 48h après la 3<sup>ème</sup> relance mail vous ne pourrez plus accéder au portail car la campagne sera clôturée et votre facture sera émise estimée !

Il faudra attendre le trimestre suivant pour régulariser.

# $\overline{\mathbb{C}}$

RELEVÉ COMPTEURS DE VOTRE(VOS) ÉQUIPEMENT(S) XEROX

### Bonjour Alexandra

La date limite de régularisation des relevés de compteurs de votre (vos) équipement(s) Xerox est arrivée !

Portail de saisie des consommations de votre imprimante Xerox

# **RENSEIGNEZ VOS RELEVÉS COMPTEURS**

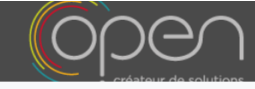

ሪ

SERVICES

#### 🔺 📝 Suivi des consomation

| <ul> <li>Automatiser</li> </ul>                                                                                                    | Automatiser le relevé de vos compteurs |                                         |                                      |                        |                           |        |  |  |  |  |  |
|----------------------------------------------------------------------------------------------------|----------------------------------------|-----------------------------------------|--------------------------------------|------------------------|---------------------------|--------|--|--|--|--|--|
| Rien de plus simple, il vous suffit de prendre un rendez-vous avec un de nos techniciens en cliquant ici.                                                                                              |                                        |                                         |                                      |                        |                           |        |  |  |  |  |  |
| Tous les équipements affichés nécessitent le renseignement d'un compteur mis à jour.         À cette fin, veuillez cliquer sur le bouton vert en bout de chaque ligne.         1 enregistrement trouvé |                                        |                                         |                                      |                        |                           |        |  |  |  |  |  |
| Statut Modèle                                                                                                    | N° de Série                            | Localisation                            | Date du dernier relevé               | Compteur Noir          | Compteur Couleur          | Action |  |  |  |  |  |
| Ø 7855V_F                                                                                                    | 392, 556030                            | SERVICES, - RUE DE GRAMONT, 75002 PARIS | 05/01/2022                           | 39684                  | 89675                     | Ø      |  |  |  |  |  |
| Statut         Modèle           ③         7855V_F                                                                                                    | N° de Série<br>392, 556030             | Localisation                            | Date du dernier relevé<br>05/01/2022 | Compteur Noir<br>39684 | Compteur Couleur<br>89675 | Action |  |  |  |  |  |

## Comptabilité Fournisseurs

SERVICES

Cliquez sur la touche « Action » en face de chaque ligne, pour ouvrir l'interface de saisie des compteurs de <u>chaque équipement du tableau</u>.

Il vous suffit de renseigner les nouveaux compteurs relevés, à la place de ceux indiqués, puis de **valider**. Les compteurs indiqués sont ceux ayant servis à la dernière facture émise, pour information. il faut les nouveaux...

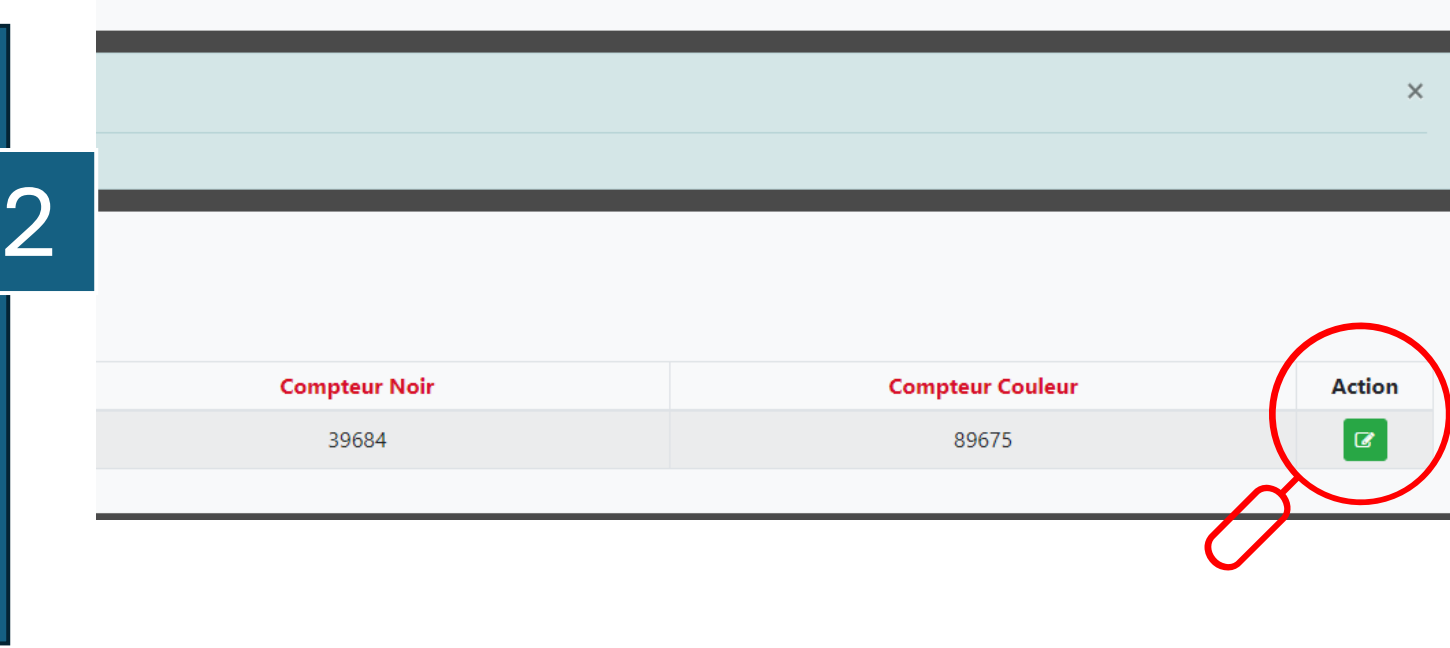

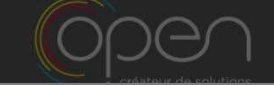

#### 🕋 📝 Suivi des consomations

#### Automatiser le relevé de vos compteurs

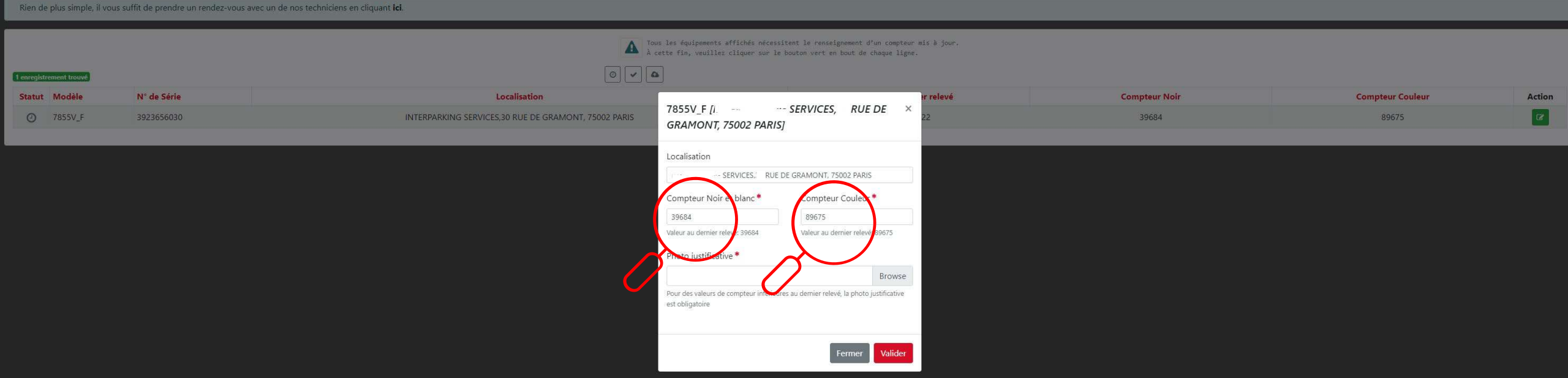

## **IMPORTANT**:

Vous accédez à la fenêtre de saisie ci-dessus pour y renseigner les compteurs. Si la valeur des nouveaux compteurs est inférieure à ceux indiqués, **et uniquement dans ce cas**, vous devez impérativement joindre une photo des nouveaux compteurs pour pouvoir valider votre saisie.

*Cette photo est exigée par Xerox pour permettre de régulariser.* 

*NB* : *Cliquez sur « Browse » pour sélectionner le fichier image de vos compteurs* 

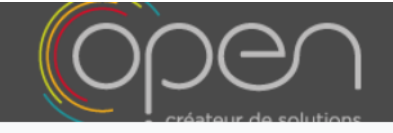

#### 😭 👘 📝 Suivi des consomations

| <ul><li>Au</li></ul> | ıtomatiser le re        | elevé de vos compteu             | irs                                                              |                                                                                          |                                                                                         |
|----------------------|-------------------------|----------------------------------|------------------------------------------------------------------|------------------------------------------------------------------------------------------|-----------------------------------------------------------------------------------------|
| Rien de              | plus simple, il vous su | ffit de prendre un rendez-vous a | ivec un de nos techniciens en cliqu <mark>ant <b>ici</b>.</mark> |                                                                                          |                                                                                         |
|                      |                         |                                  |                                                                  |                                                                                          |                                                                                         |
| 1 enregistr          | ement trouvé            |                                  |                                                                  | Tous les équipements affichés nécessi<br>À cette fin, veuillez cliquer sur le l<br>O V 🗅 | tent le renseignement d'un compteur mis à jour.<br>bouton vert en bout de chaque ligne. |
| Statut               | Modèle                  | N° de Série                      |                                                                  | Localisation                                                                             | Date du dernier relevé                                                                  |
| 0                    | 7855V_F                 | 3923656030                       | INTERPARKING SERVICES,30 RUE DE GRAMONT, 75002 PARIS             |                                                                                          | 05/01/2022                                                                              |

3

Vous pourriez vous passer de cette déclaration trimestrielle !

Pour automatiser la déclaration de vos compteurs, cliquez sur le lien entouré sur l'image ci-dessus intitulé « ici ». (Là ou se trouve la loupe)

| COOCAST A Contract A Contract A Contrac |                  | Comptabilité Fournisseurs<br>services                                                                                                    | с |
|----------------------------------------------------------------------------------------------------|------------------|----------------------------------------------------------------------------------------------------|---|
| INTERPARKING SERVICES CL001007 Adresse*                                                                                                    |                  | Contact Prénom* Nom* Email*                                                                                                    |   |
| Code postal *<br>75002                                                                                                    | Ville *<br>Paris | N* de téléphone     Demande de rendez-vous     St vous le souhilites, indiques la date à laquelle un de not sechniciens peut vous appeller. |   |

Vous accédez sur la page de prise de rendez-vous avec un de nos techniciens.

Il vous suffit de compléter ce formulaire et de l'enregistrer, afin que le nécessaire soit rapidement fait pour permettre à l'équipement de nous transmettre les compteurs à facturer et vous libérer de cette obligation contractuelle fastidieuse.

Vous gardez le parfait contrôle de la consultation des compteurs sur l'écran de votre équipement chaque fois que souhaité.

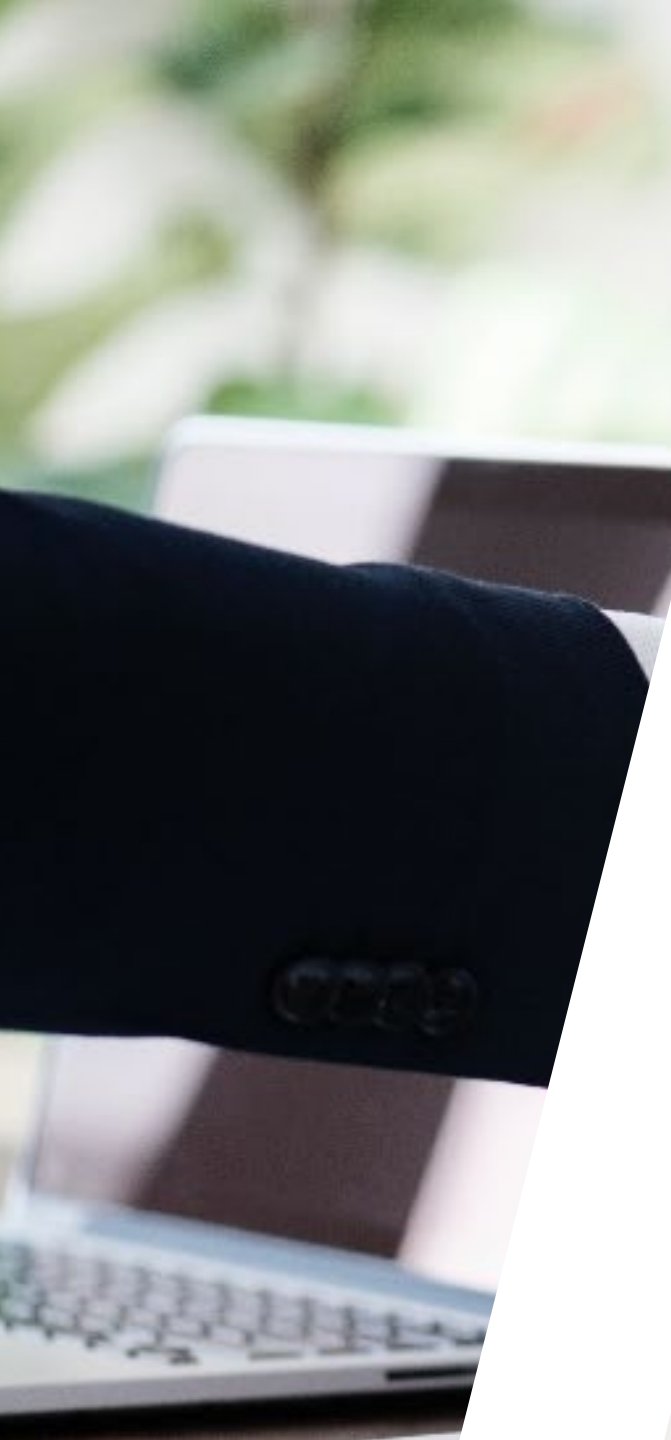

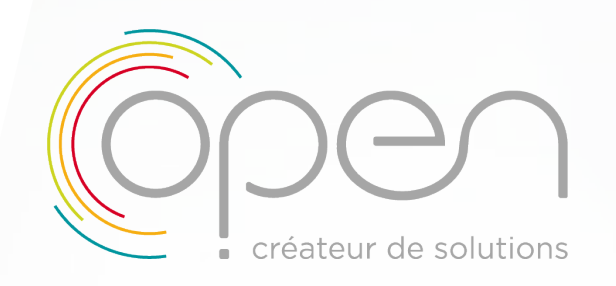

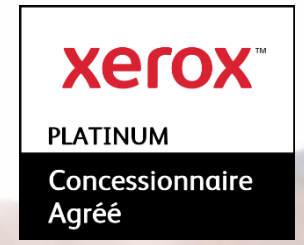

# **GOUPE OPEN**

174 quai de Jemmapes 75010 Paris 01 40 22 08 80 <u>contact@open-xerox.com</u> <u>www.open-france.com</u> <u>www.open-colormanagement.com</u>

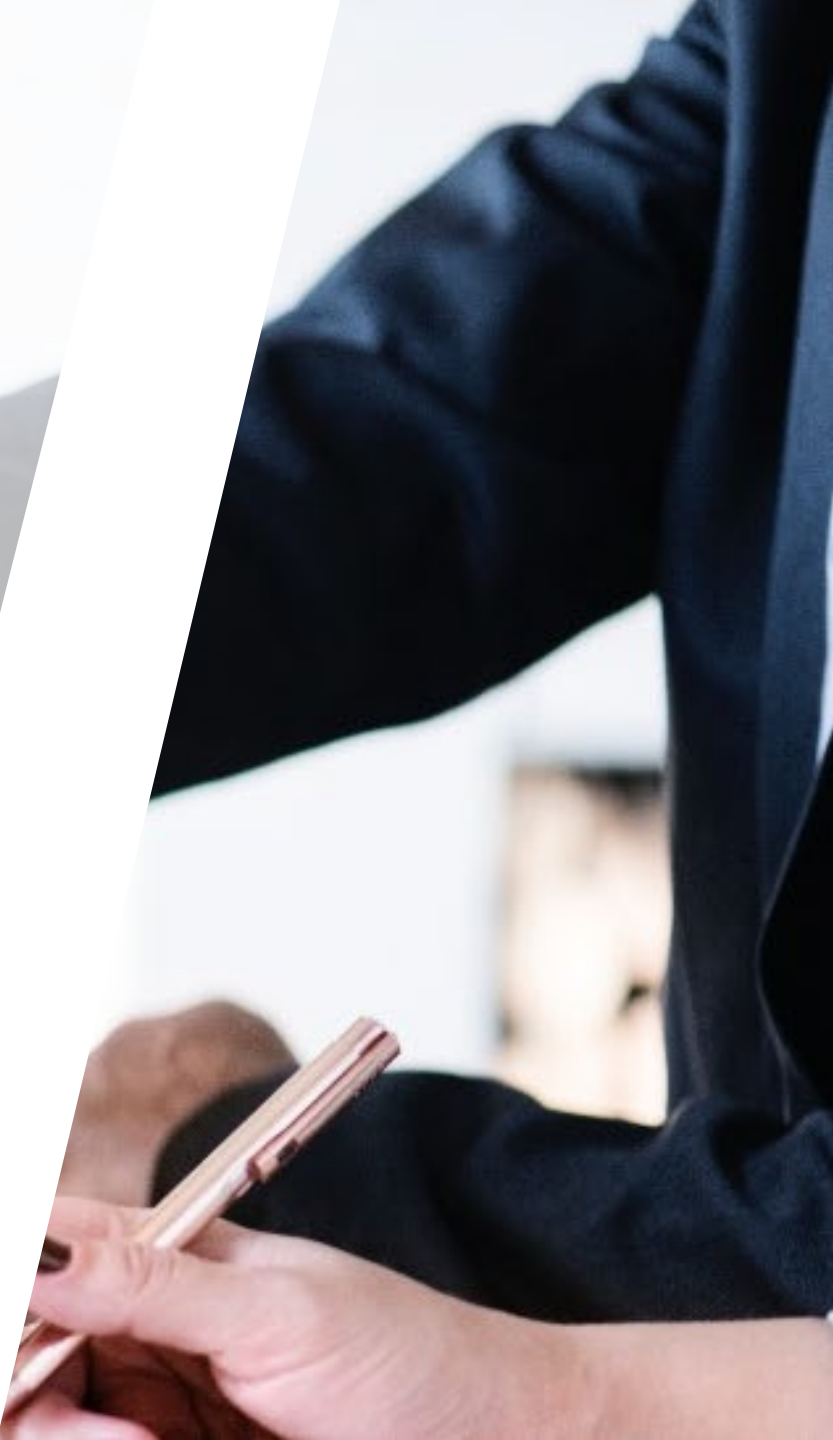